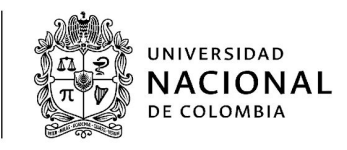

# INSTRUCTIVO CONVOCATORIAS APOYOS SOCIECONOMICOS ACUERDO 26 DE 2020 Y ACUERDO 28 DE 2020 DEL CONSEJO DE BIENESTAR UNIVERSITARIO

El presente instructivo indica el procedimiento para realizar los registros de los apoyos socioeconómicos entregados a los estudiantes de la Universidad Nacional de Colombia, en el marco de los Acuerdos 26 y 28 de 2020 del Consejo de Bienestar Universitario, en el Sistema de Información de Bienestar Universitario SIBU.

Se pueden entregar apoyos de dos maneras:

- 1. **Convocatoria**: Aplicará únicamente para el Apoyo Económico, de acuerdo con lo establecido en los Acuerdo 26 y 28 de 2020. Indica la manera de registrar y publicar las convocatorias de Apoyo Económico.
- 2. Situaciones de Fuerza mayor o caso fortuito: Indica la manera de registrar las situaciones de Fuerza mayor o caso fortuito para los apoyos de Alojamiento, Alimentario, Transporte, y Económico.

## 1. Registro de Convocatoria para estudiantes de la Universidad Nacional de Colombia

1.1. Ingrese al Sistema de Información de Bienestar Universitario - SIBU a través del link <u>http://www.sibu.unal.edu.co</u> con el usuario del correo institucional personal (sin el @*unal.edu.co*) y la contraseña que utiliza para el mismo.

[Página PAGE 1 de NUMPAGES 19] Elaboró: Jennifer Gonzales -Martin Salamanca

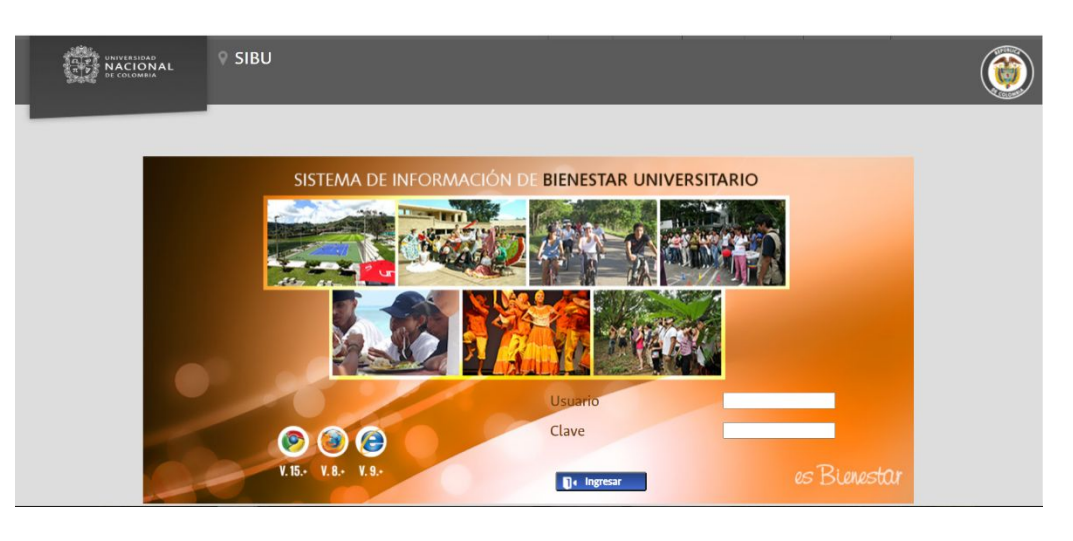

1.2. Una vez ingrese a SIBU, si tiene más de un rol, escoja el referente a *Administrador Gestión y Fomento Socioeconómico*, de lo contrario el sistema ingresará automáticamente. Seleccione el Menú *Gestión y Fomento* y la opción *Convocatoria*.

|                                        |                                            | Aspirantes        | Estudiantes       | Egresados           | Docentes     | Administrativos | 0000 |
|----------------------------------------|--------------------------------------------|-------------------|-------------------|---------------------|--------------|-----------------|------|
| UNIVERSIDAD<br>NACIONAL<br>De COLOMBIA | SIBU/Bienvenido                            |                   |                   |                     |              |                 | (    |
|                                        | Usuario: JENNIFER GONZALEZ QUECAN Rol: Adm | inistrador Gestió | n y Fomento Socio | económico <b>Em</b> | presa : SEDE | BOGOTÁ          |      |
| Gestión y Fomento Cor                  | responsabilidad Hoja de Vida Cambiar rol   |                   |                   |                     |              |                 |      |
| Convocatoria                           | Bienvenido al Sistema de Información       | le Bienesta       | r Universitar     | io - SIBU           |              |                 |      |

1.3. Al escoger la opción *Convocatoria* se visualizará la siguiente ventana, en la cual debe dar clic en el botón *Nuevo* y en la ventana emergente seleccionar la opción *Apoyo Económico COVID-19* y luego dar clic en *Continuar*.

|                              |         | Convocatoria                          |                 |         |
|------------------------------|---------|---------------------------------------|-----------------|---------|
| Tipo Convocatoria            | Período | Tipo de Apoyo                         | Nº Convocatoria | Estade  |
| Convocatoria                 | 2014-01 | APOYO ALIMENTARIO                     | 12              | Cerrad  |
| Convocatoria                 | 2014-01 | APOYO ALIMENTARIO                     | 13              | Cerrad  |
| Convocatoria                 | 2014-01 | APOYO PARA EL TRANSPORTE ESTUDIANTIL  | 14              | Cerrad  |
| Convocatoria                 | 2014-01 | APOYO PARA EL TRANSPORTE ESTUDIANTIL  | 04              | Cerrad  |
| Convocatoria                 | 2014-01 | APOYO PARA EL TRANSPORTE ESTUDIANTIL  | 05              | Cerrad  |
| Convocatoria                 | 2014-01 | APOYO ALIMENTARIO                     | 06              | Cerrad  |
| Fuerza Mayor o Caso Fortuito | 2014-01 | APOYO ALIMENTARIO                     | 2F              | Cerrad  |
| Fuerza Mayor e Caso Fortuito | 2014-01 | APOYO ECONÓMICO                       |                 | Cerrad  |
| Fuerza Mayor o Caso Fortuito | 2014-01 | APOYO PARA EL ALOJAMIENTO ESTUDIANTIL | 36              | Cerrad  |
| Convocatoria                 | 2014-01 | APOYO ALIMENTARIO                     | 09              | Centrad |
| 1 de 39 E Ir A O             |         |                                       |                 |         |

|                              |         |                      | Convocatoria                                                                                                    |                                       |                 |         |
|------------------------------|---------|----------------------|----------------------------------------------------------------------------------------------------|---------------------------------------|-----------------|---------|
| Tipe Convocatoria            | Período | -                    | Tipp de Anne                                                                                                    | 2                                     | Nº Convocatoria | Extad   |
| Convectoria                  | 2014-01 | -                    | Tipo de Apoyo                                                                                                    | ×                                     | 12              | Crimad  |
| Convocatoria                 | 2014-01 |                      | and the second second second second second second second second second second second second second second second |                                       | 13              | Cerrad  |
| Consecutoria                 | 2014-01 | Tipo de Apoyo        | Seleccionar                                                                                                    | · · · · · · · · · · · · · · · · · · · | 14              | Cerrad  |
| Convocatoria                 | 2014-01 | In the second second | Selections.                                                                                                    | 14                                    | 04              | Cernad  |
| Convocatoria                 | 2014-01 | Continuar            |                                                                                                    | 3                                     | 05              | Cerrad  |
| Convecatoria                 | 2014-01 |                      | APOYD ECONÓMICO                                                                                                  | COVID-19                              | 06              | Centrad |
| Futeza Mayor o Caso Fortuita | 2014-01 |                      |                                                                                                    | - VIII                                | 25              | Cerrad  |
| Fuenza Mayor o Case Fortaita | 2014-01 |                      | APOYO ECONON                                                                                                    | NCO ·                                 |                 | Cerrad  |
| Fuerza Mayor o Caso Fortaito | 2014-01 | AP                   | OVO FARA EL ALOJAMIEN                                                                                            | TO ESTUDIANTIL                        | 34              | Cerrad  |
| Consocattaria                | 2014-01 |                      | APOYO AUMENT                                                                                                    | ARIO                                  | 09              | Cerrad  |
| A do to PRIME to a lot PRIME |         |                      |                                                                                                    |                                       |                 |         |

1.4. Posterior a dar clic se visualizará la siguiente ventana, en la cual se debe registrar la información relacionada con la convocatoria.

|                                                                                                    |                                                                                                    | Area - GESTIÓN Y<br>Program | FOMENTO SOCIOECONÔMICO<br>na : Gestión Tconómica |
|----------------------------------------------------------------------------------------------------|----------------------------------------------------------------------------------------------------|-----------------------------|--------------------------------------------------|
| Convocatoria                                                                                                   |                                                                                                    |                             |                                                  |
|                                                                                                    |                                                                                                    |                             |                                                  |
| igo de Apeyo                                                                                                   | ANDIO ECONOMICO COMO IS                                                                                                    |                             |                                                  |
| 30400                                                                                                    | AMERIO                                                                                                    |                             |                                                  |
| eriodo                                                                                                    | 2020-03                                                                                                    |                             |                                                  |
| esponsable *                                                                                                   | Selaccionar V                                                                                                    |                             |                                                  |
| iombre De La Comovatoria *                                                                                     | Selection +                                                                                                    |                             |                                                  |
| P Convocatoria *                                                                                               |                                                                                                    |                             |                                                  |
| nationalide *                                                                                                  |                                                                                                    | 0                           |                                                  |
| falor a sirar per persona                                                                                      |                                                                                                    | 9                           |                                                  |
| iotal de giros por persona                                                                                     |                                                                                                    |                             |                                                  |
| the second second second second second second second second second second second second second second second s |                                                                                                    |                             |                                                  |
| Tarifas                                                                                                    | Cupos Asignados Disponible                                                                                                    | 6                           |                                                  |
| POYO ECONÓMICO COVID-                                                                                          | 19 0                                                                                                    |                             |                                                  |
| feet                                                                                                    | in helpful                                                                                                    | Eartha Elevel               |                                                  |
| ublicación *                                                                                                   | G dighen/wase                                                                                                    | Pecha Pinas.                | G dilter / was                                   |
| nucripción *                                                                                                   | G dilter/and                                                                                                    |                             | C difters/sees                                   |
| lecención Oncumento *                                                                                          |                                                                                                    |                             | C Others/same                                    |
| investigation                                                                                                  | C dthe /une                                                                                                    |                             | C dilher/see                                     |
| E. E. Links                                                                                                    | The Address in the Address in the Ad |                             | T different series                               |
| ajuaicación -                                                                                                  | Ch offications                                                                                                    |                             |                                                  |
|                                                                                                    |                                                                                                    |                             |                                                  |
| londiciones de la Convocatori                                                                                  | 3                                                                                                    |                             |                                                  |
|                                                                                                    |                                                                                                    |                             |                                                  |

1.5. Posterior al registro, se visualizará toda la información y se habilitará en la parte izquierda las opciones para continuar con el proceso correspondiente a la convocatoria.

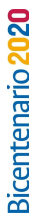

|                               |            | Area id | Programs   | OMENTO SOCIOEI<br>Gestión Econômi | conómico<br>la |  |
|-------------------------------|------------|---------|------------|-----------------------------------|----------------|--|
| coria 🕜 Convocatoria          |            |         |            |                                   |                |  |
| n Documentos                  |            |         |            |                                   |                |  |
| Tipo de Apoyo                 |            | APOYO   | (CONÓMA    | CO COMD-19                        |                |  |
| Estado                        |            | ABURT   | 10         |                                   |                |  |
| Período                       |            | 2020-0  | 8          |                                   |                |  |
| son Sode                      |            | SEDE #  | ocotá      |                                   |                |  |
| App Benuiere Conficioner      |            | NO      |            |                                   |                |  |
| N50 Nombre De La Convo        | catoria*   | APOYO   | ECO ACUE   | 100 26-28                         |                |  |
| ljudicacion N° Convocatoria * |            | APOYO   | ECD ACUE   | RDC                               |                |  |
| Institución *                 |            | LINIVE  | RSIDAD NAG | SONAL DE COLOM                    | MIA G          |  |
| Valor a girar por pers        | ona 11     | 0000    |            |                                   |                |  |
| Total de giros por per        | sona 1     |         |            |                                   |                |  |
|                               |            |         |            |                                   |                |  |
| Tarifas                       |            | Cupos   | Asignados  | Disponibles                       |                |  |
| APOYO ECONÓMICO               | COVID-1    | 9 10    | 0          | 10                                |                |  |
|                               | Fecha      | Inicial |            | Fecha Final                       |                |  |
| Publicación *                 | 01/        | 09/2020 |            | 11/09/2020                        |                |  |
| Inscripción *                 | 010        | 09/2020 |            | 11/09/2020                        |                |  |
| Recepción Document            | · •        |         |            | 11/09/2020                        |                |  |
| Formalización                 | 01/        | 09/2020 |            | 11/09/2020                        |                |  |
| Adjudicación *                | 01.4       | 09/2020 |            | 11/09/2020                        |                |  |
|                               |            | Apoyo   | económico. | acuerdo 26-28                     |                |  |
| Condiciones de la Co          | nvocatoria |         |            |                                   |                |  |
|                               |            |         |            |                                   |                |  |

- 1.6. Validación de documentos: Esta opción permite realizar la verificación de los factores agravantes marcados de acuerdo a los documentos aportados por el estudiante, en cuanto a su contenido y vigencia, así como que el archivo corresponda al factor agravante marcado o de ser el caso por parte del operador del sistema modificar documentos enviados por el estudiante. Se deben certificar únicamente los factores que cumplan con los requisitos, así:
- 1.6.1. Si el estudiante adjunta la totalidad de los factores agravantes, el operador debe verificar que cumplen los requisitos y si se requieren modificar, el operador del programa, debe dar clic en la opción Modificar y en la ventana emergente seleccionar el archivo, el cual debe estar en formato PDF, y dar clic en *Cargar* y posteriormente dar clic en Confirmar.

En relación con los estudiantes que marguen la opción Víctimas de conflicto armado, se debe solicitar a la Dirección Nacional de Bienestar Universitario - DNBU, la validación correspondiente para certificar el factor agravante. Sin embargo, para los estudiantes que presentan subacceso Víctimas de Conflicto se debe validar el factor sin esperar la respuesta por parte de la DNBU.

|                  |                                                                                                    | Recepción Documentos                                                                           |                       |             |           | ,        |
|------------------|----------------------------------------------------------------------------------------------------|------------------------------------------------------------------------------------------------|-----------------------|-------------|-----------|----------|
| Cédula           | 10                                                                                                    |                                                                                                |                       |             |           |          |
| Nombre           | COV                                                                                                    |                                                                                                |                       |             |           |          |
| Istado           | VALIDACIÓN DOCUMEN                                                                                                    |                                                                                                |                       |             |           |          |
| echa Inscripción | 25-SEP-2020                                                                                                    |                                                                                                |                       |             |           |          |
| acultad          | FACULTAD DE CIENCIAS HUMAN                                                                                                    | 6                                                                                              |                       |             |           |          |
| Plan             | ESPAÑOL Y FILOLOGÍA CLÁSICA                                                                                                    |                                                                                                |                       |             |           |          |
| Tarifa           | APOYO ECONÓMICO COVID-19                                                                                                    |                                                                                                |                       |             |           |          |
|                  |                                                                                                    | Documento                                                                                      | Fecha Inicial         | Fecha Final | Descargar | Modifica |
| Constancia de    | su condición de discapacidad expedie                                                                                                    | da por la entidad de salud a la que este afiliado, refrendada por el Área de Salud de la Sede. | and the second second |             |           | 101      |
|                  | Re                                                                                                    | gistro civil de nacimiento de su(s) hijo(s).                                                   | 01/09/2020            | 01/09/2025  | 1         | BH       |
|                  | and the second second s | and contificant and by side effected a part of SARS CoVD (COURD 19)                            |                       |             |           | 1915     |

|                                | Anexo                                                                                                    | X    |
|--------------------------------|----------------------------------------------------------------------------------------------------|------|
| Anexo de la constancia de su o | condición de discapacidad. Si tiene más de una discapacidad anexe un solo archivo con toda la documentación requeri | ida. |
| Fecha de expedición: *         | 📴 dd/mm/osas                                                                                                    |      |
| Cargar: *                      | Seleccionar archivo Ningún archiseleccionado                                                                        |      |
| . Confirmer                    |                                                                                                    |      |
| Contra mar                     |                                                                                                    |      |

|                                 | Anexo                                                                                                    | ×  |
|---------------------------------|----------------------------------------------------------------------------------------------------|----|
| Anexo de la constancia de su co | ondición de discapacidad. Si tiene más de una discapacidad anexe un solo archivo con toda la documentación requerida | ı. |
| Fecha de expedición: *          | 01/09/2020                                                                                                    |    |
| Cargar: *                       | Seleccionar archivo Ningún archiseleccionado                                                                         |    |
| V Confirmar                     | Cargar SUCCESS                                                                                                    |    |

1.6.2. Si el estudiante adjunta todos los archivos de los factores agravantes y no requiere modificarse ningún archivo, el operador del programa debe dar clic en cada ítem verificando que el adjunto cumpla con los requisitos para el mencionado factor.

|                  | Recepción Documentos                                                                                                    |               |             |           | *         |
|------------------|----------------------------------------------------------------------------------------------------|---------------|-------------|-----------|-----------|
|                  |                                                                                                    |               |             |           |           |
| édula            | 704                                                                                                    |               |             |           |           |
| iombre           | 0                                                                                                    |               |             |           |           |
| stado            | VALIDACIÓN DOCUMEN                                                                                                    |               |             |           |           |
| echa Inscripción | 10-SEP-2020                                                                                                    |               |             |           |           |
| bettypel         | FACULTAD DE MEDICINA VETERINARIA Y DE ZOOTECNIA                                                                                  |               |             |           |           |
| 1an              | MEDICINA VETERINARIA                                                                                                    |               |             |           |           |
| larifa           | APOYO ECONÓMICO COVID-19                                                                                                    |               |             |           |           |
|                  | Documento                                                                                                    | Fecha Inicial | Fecha Final | Descargar | Modificar |
| Constancia de    | u condición de discapacidad expedida por la entidad de salud a la que este afiliado, refrendada por el Área de Salud de la Sede. | 04/02/2020    |             | ÷.        | 801       |
| Constancia d     | e su situación de embarazo espedida por la entidad de salud a la que este afiliada, refrendada por el Área de Salud de la Sede.  | 01/09/2020    | 01/06/2021  | 1         | 101       |
| La Univers       | dad verificará su situación de victima del conflicto armado con el Departamento Administrativo para la Prosperidad Social.       |               |             |           | 101       |
|                  | Registro civil de nacimiento de su(s) hijo(s).                                                                                   | 07/09/2020    | 07/09/2025  | 1         | Bi        |
|                  | Documento que certifique su condición de damnificado por fenómenos naturales                                                     | 05/05/2020    | 05/05/2025  | -         | 101       |
|                  | Anexe un documento o carta que certifique que ha sido afectado por el SARS-CoV2 (COVID-19).                                      | 05/05/2020    | 05/11/2020  | 1         | 101       |
| Certificación    |                                                                                                    |               |             |           |           |
| R. Outstandalan  | ner formen bereiden forderte elektrande                                                                                          |               |             |           | -         |

1.6.3. Al realizar la correspondiente validación. dar clic en *Certificación* y quedará guardado el registro. Si se valida la totalidad de los documentos, el estado del estudiante pasará a *Inscrito*. De no validarse la totalidad de los documentos, el estudiante pasará a estado *Pendiente*. Este estado permite que el estudiante adjunte el documento faltante antes de la evaluación de la convocatoria.

|                         |                                                           | Recepción Documentos                                                                                                    |                                           |                           |           | *        |
|-------------------------|-----------------------------------------------------------|----------------------------------------------------------------------------------------------------|-------------------------------------------|---------------------------|-----------|----------|
| Cédula                  | 1007249497                                                |                                                                                                    |                                           |                           |           |          |
| Nombre                  | GOMEZ RAMIREZ VALENTIN                                    |                                                                                                    |                                           |                           |           |          |
| Estado                  | VALIDACIÓN DOCUMEN                                        |                                                                                                    |                                           |                           |           |          |
| Fecha Inscripción       | 25-SEP-2020                                               |                                                                                                    |                                           |                           |           |          |
| Facultad                | FACULTAD DE CIENCIAS HUI                                  | IANAS                                                                                                    |                                           |                           |           |          |
| Plan                    | ESPAÑOL Y FILOLOGÍA CLÁS                                  | CA                                                                                                    |                                           |                           |           |          |
|                         |                                                           |                                                                                                    |                                           |                           |           |          |
| Tarifa                  | ΑΡΟΥΟ ΕCΟΝΟΜΙCΟ COVID                                     | 19                                                                                                    |                                           |                           |           |          |
| Tarifa                  | ΑΡΟΥΟ ΕCΟΝΟΜΙCΟ COVID-                                    | 19<br>Documento                                                                                                    | Fecha Inicial                             | Fecha Final               | Descargar | Modifica |
| Tarifa 💉 Constancia de  | APOYO ECONÓMICO COVID-<br>su condición de discapacidad ex | 19<br>Documento<br>pedida por la entidad de salud a la que este afiliado, refrendada por el Área de Salud de la Sed                                                   | Fecha Inicial                             | Fecha Final               | Descargar | Modifica |
| Tarifa<br>Constancia de | APOYO ECONÓMICO COVID                                     | 19<br>Documento<br>pedida por la entidad de salud a la que este afiliado, refrendada por el Área de Salud de la Sed<br>Registro civil de nacimiento de su(s) hijo(s). | Fecha Inicial<br>01/09/2020<br>01/09/2020 | Fecha Final<br>01/09/2025 | Descargar | Modifica |

Bicentenario 2020

|                                                             |                         | Área : GESTIÓN Y FOM<br>Programa : Ge | ENTO SOCIOECONÓMICO |                      |
|-------------------------------------------------------------|-------------------------|---------------------------------------|---------------------|----------------------|
| Convocatoria                                                | Tipo de Apoyo           | APOYO ECONÓMICO COVID-19              | Período             | 2020-03              |
| Validación Documentos                                       | Sede/Facultad           | SEDE BOGOTÁ                           | N° Convocatoria     | APOYO_ECO_ACUERDO_26 |
| Desempatar<br>Formalizacion<br>Adjudicacion<br>Particinante | Validación D     Filtro | locumento                             |                     |                      |
| isignar Cupo<br>ienerar Acto<br>Nueva Adjudicacion          | Cedula -                | rar 🗶 Se guardó el regis              | tro.                |                      |
| Regresar                                                    |                         | Continuar                             | <u> </u>            |                      |

1.7. **Evaluar**: Permite realizar la Evaluación de la convocatoria, la cual realiza los cálculos parametrizados en el Instrumento de Valoración Socioeconómica y les asignará los estados *Preadjudicado* o *Elegible*, de acuerdo a los cupos de la convocatoria.

| C 🔺 No es seguro   16                                                                                                    | 3.176.239.225/fomento/convocato                                                                                                    |                                                                                                    |                                                                                          |                              |                      |                    |                 | S 🖉 🖈 |
|----------------------------------------------------------------------------------------------------|----------------------------------------------------------------------------------------------------|----------------------------------------------------------------------------------------------------|------------------------------------------------------------------------------------------|------------------------------|----------------------|--------------------|-----------------|-------|
|                                                                                                    |                                                                                                    |                                                                                                    |                                                                                          |                              | irantes Estudiantes  | Egresados Docentes | Administrativos |       |
| ALT UNIVERSIDAD<br>NACIONAL<br>DE COLOMBIA                                                                                                    | BU/Convocatoria                                                                                                    |                                                                                                    |                                                                                          |                              |                      |                    |                 | (     |
|                                                                                                    | Usuario : N                                                                                                    | Martin Salamanca Acosta 🛛 🖡                                                                                                   | tol : Administrador Nacional                                                             | Empresa : SEDE BOGOTA        | 1                    |                    |                 | (     |
| Parametros Gestión y Foment                                                                                                    | o Acompañamiento Integral Corres                                                                                                    | ponsabilidad Deport                                                                                                    | es Cultura Encuestas                                                                     | Reportes Seguridad           | Hoja de Vida Cambiar | rol                |                 |       |
|                                                                                                    |                                                                                                    | Área :                                                                                                    | GESTION Y FOMENTO S                                                                      | CIOECONÓMICO                 |                      |                    |                 |       |
| Convectoria<br>Validación Documentos<br>Evaluar<br>Desempatar<br>Formalización<br>Adjudicación<br>Participante<br>Asignar Cupo<br>Genera Acto<br>Nuevo Adjudicación<br>Regresar | Convectoria<br>Tipo de Apoyo<br>Estado<br>Período<br>Sede<br>Requiere Condiciones *<br>Nombre De La Convocatoria *<br>Institución *<br>Valora girar por persona.<br>Total de giros por persona.<br>3<br>3<br>3<br>3<br>3<br>3<br>3<br>3<br>3<br>3<br>3<br>3<br>3 | APOYO ECONOMICO<br>ABIERTO<br>2020-03<br>SEDE BC<br>NO<br>APOYO E<br>Talifa<br>APOYO E<br>E<br>E<br>MUNVERSIDAD NACI<br>10000 | Evaluar Participan<br>Evaluar Participan<br>Seleccionar<br>Apoyo Ecc<br>OMAL DE COLOMINA | zs X<br>v<br>NÓMICO COVID-19 |                      |                    |                 |       |
|                                                                                                    | Tarifas                                                                                                    | Cupos Asignados                                                                                                    | Disponibles                                                                              |                              |                      |                    |                 |       |
|                                                                                                    | APOYO ECONÓMICO COVID-                                                                                                    | 19 10 0                                                                                                    | 10                                                                                       |                              |                      |                    |                 |       |
|                                                                                                    | Fech<br>Publicación * 07<br>Inscripción * 11<br>Recepción Documento *<br>Formalización 14                                                                                                    | na Inicial<br>1/09/2020<br>1/09/2020                                                                                          | Fecha Final<br>14/09/2020<br>14/09/2020<br>14/09/2020<br>14/09/2020                      |                              |                      |                    |                 |       |
|                                                                                                    | Adjudicación * 74                                                                                                    | 1/09/2020                                                                                                    | 14/09/2020                                                                               |                              |                      |                    |                 |       |
|                                                                                                    |                                                                                                    | Apoyo económico a                                                                                                    | cuerdo 26-28                                                                             |                              |                      |                    |                 |       |

1.7.1. Si el estudiante no marcó la totalidad de los factores y requiere marcar y adjuntar nuevos documentos, se debe proceder a reevaluar

la convocatoria. Posteriormente, en *Participante* filtrar el estudiante, seleccionarlo y dar clic en *Reprogramar*. De no habilitarse la opción *Reprogramar* debe dirigirse a Validación de documentos; se filtra el estudiante y se da clic en *Certificación* sin marcar ningún factor; luego en *Participante* filtrar el estudiante, seleccionarlo y dar clic en *Reprogramar*.

|                      | Participante             | ×          |
|----------------------|--------------------------|------------|
| Cédula               | 100                      |            |
| Nombre               | GA.                      | 'EL        |
| Estado               | PENDIENTE                |            |
| Fecha De Inscripción | 29-SEP-2020              |            |
| Facultad             | FACULTAD DE CIENCIAS     |            |
| Plan                 | FÍSICA                   |            |
| Tarifa               | APOYO ECONÓMICO COVID-19 |            |
| Puntaje              | 25.291202812499996       |            |
| 🛱 Invalidar          | 🛛 Reprogramar            | Valoración |

1.8. **Formalización**: Se visualizan los estudiantes que se inscribieron y posterior a la evaluación presentan estado *Preadjudicado*. Éstos estudiantes deben formalizar su inscripción con la aceptación del compromiso ético. Se deben seleccionar los estudiantes y a continuación dar clic en el botón *Notificar*.

| Parametros Gestión y For | nento Acompañamiento                                        | integral Corresp                                                              | onsabilidad (                | Deportes                     | Cultura Encuest                      | is Reportes            | Seguridad Ho | oja de Vida Cambiar rol |
|--------------------------|-------------------------------------------------------------|-------------------------------------------------------------------------------|------------------------------|------------------------------|--------------------------------------|------------------------|--------------|-------------------------|
| 8                        |                                                             |                                                                               |                              | Área : GES                   | TIÓN Y FOMENTO<br>Programa : Gestión | SOCIOECON<br>Económica | бмісо        |                         |
| Convocatoria             | Tipo de Apoyo                                               | ΑΡΟΥΟ ΕCOΝΟ                                                                   | MICO COVID-1                 | 9                            | - SEC                                | F                      | eriodo       | 2020-03                 |
| Desempatar               | Sede/Facultad                                               | SEDE BOGOTÁ                                                                   |                              |                              |                                      | ,                      | Convocatoria | APOYO_ECO_ACUERDO_      |
| Formalizacion            | · · · · · · · · · · · · · · · · · · ·                       |                                                                               |                              |                              |                                      |                        |              |                         |
| Adjudicacion             | V Formalización                                             |                                                                               |                              |                              |                                      |                        |              |                         |
| Participante             |                                                             |                                                                               |                              |                              |                                      |                        |              |                         |
| Asignar Cupo             | 😋 Filtro                                                    |                                                                               |                              |                              |                                      |                        |              |                         |
| Generar Acto             |                                                             |                                                                               | Participante                 |                              |                                      |                        |              |                         |
| Nueva Adjudicacion       | 1                                                           | Tarifa                                                                        | Cédula                       |                              | Nombre                               |                        |              |                         |
| Regresar                 | APOYO EC<br>APOYO EC<br>APOYO EC<br>1 de 1 ir /<br>Notifica | ONÓMICO COVID-<br>ONÓMICO COVID-<br>ONÓMICO COVID-<br>ONÓMICO COVID-<br>A 0 1 | 1910<br>1910<br>1910<br>1912 | 9 Car<br>7 Rx<br>3 Ab<br>5 Q |                                      | la<br>8<br>0           |              |                         |

1.9. **Adjudicación**: Se realiza la adjudicación del apoyo a los estudiantes que realizaron la formalización y aceptaron el compromiso ético.

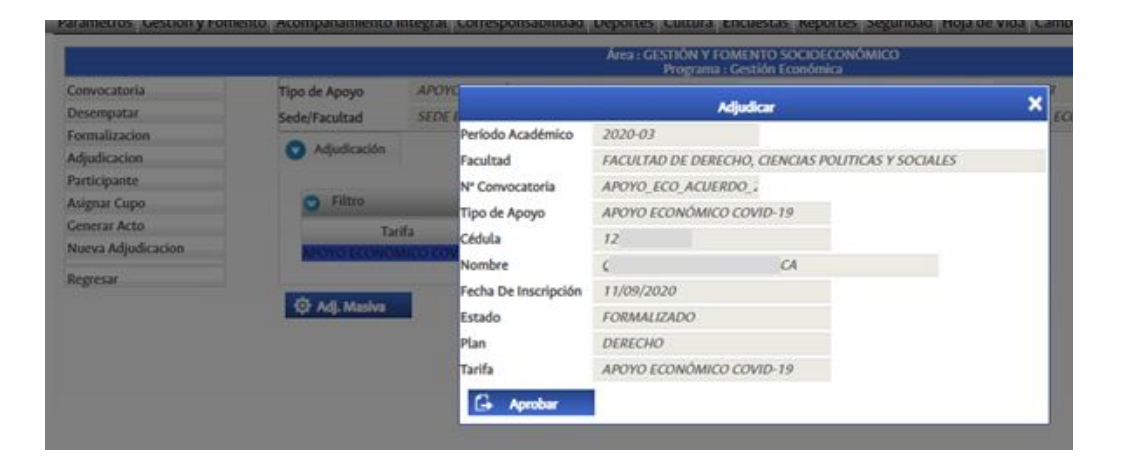

|                          |                        | Usuario : Martin   | Salamanca Acosta Rol : Administrador Na    | cional Empresa: SEDE BOGOTÁ         |                      |
|--------------------------|------------------------|--------------------|--------------------------------------------|-------------------------------------|----------------------|
| Parametros Gestión y For | nento Acompañamiento I | ntegral Correspons | abilidad Deportes Cultura Encue            | estas Reportes Seguridad Hoja       | de Vida Cambiar rol  |
|                          |                        |                    | Área : GESTIÓN Y FOMEN<br>Programa : Gesti | ITO SOCIOECONÓMICO<br>ión Económica | 292 V25              |
| Convocatoria             | Tipo de Apoyo          | ΑΡΟΥΟ ΕCΟΝΌΜΙΟ     | CO COVID-19                                | Período                             | 2020-03              |
| Desempatar               | Sede/Facultad          | SEDE BOGOTÁ        |                                            | Nº Convocatoria                     | APOYO_ECO_ACUERDO_26 |
| Formalizacion            | Adjudicación           |                    |                                            |                                     |                      |
| Adjudicacion             | Mojuditación           |                    |                                            |                                     |                      |
| Participante             |                        |                    | ADVERTE                                    | INCIA X                             |                      |
| Asignar Cupo             | Filtro                 |                    |                                            |                                     |                      |
| Generar Acto             | Cédula -               |                    |                                            |                                     | ~                    |
| Nueva Adjudicacion       |                        |                    | La adjudicación ha sido realizada o        | correctamente                       |                      |
| Regresar                 | Y Filtrar              | <u>a</u>           |                                            |                                     |                      |
| 1000 <b>0</b> 100 7 0 0  |                        |                    |                                            |                                     |                      |
|                          | 27                     |                    | Continuar                                  |                                     |                      |
|                          | 122 Adj. Masiva        |                    | Containada                                 | ·                                   |                      |
|                          |                        |                    |                                            |                                     |                      |
|                          |                        |                    |                                            |                                     |                      |
|                          |                        |                    |                                            |                                     |                      |
|                          |                        |                    |                                            |                                     |                      |

1.10. *Participante*: Se pueden consultar todos los participantes que se inscribieron a la convocatoria y los estados que presentan.

|                    |               |                |               | Área : GESTIÓN Y P<br>Programa | OMENTO SOCIOECO<br>: Gestión Económica | NÓMICO          |                      |
|--------------------|---------------|----------------|---------------|--------------------------------|----------------------------------------|-----------------|----------------------|
| Convocatoria       | Tipo de Apoyo | APOYO ECON     | ÓMICO COVID-1 | 19                             |                                        | Período         | 2020-03              |
| Desempatar         | Sede/Facultad | SEDE BOGOTA    | (E)           |                                |                                        | N* Convocatoria | APOYO ECO ACUERDO 26 |
| Formalizacion      |               |                |               |                                |                                        |                 |                      |
| Adjudicacion       | Participante  |                |               |                                |                                        |                 |                      |
| Participante       |               |                |               |                                |                                        |                 |                      |
| Asignar Cupo       | C Filtro      |                |               |                                |                                        |                 |                      |
| Generar Acto       |               |                | Partic        | ipante                         |                                        |                 |                      |
| Nueva Adjudicacion | Tar           | ifa (          | Cédula        | Nombre                         | Estado                                 | Puntaje         |                      |
| Regresar           | APOYO ECONÓR  | MICO COVID-191 | 4             |                                | la PreAdjudicado                       | 28,29           |                      |
|                    | APOYO ECONÓN  | MICO COVID-191 | C             |                                | n PreAdjudicado                        | 4,88            |                      |
|                    | APOYO ECONÓR  | NICO COVID-191 |               |                                | o PreAdjudicado                        | 3,61            |                      |
|                    | APOYO ECONÓR  | MICO COVID-191 | 1             |                                | Adjudicado                             | 4,3             |                      |
|                    | 1 de 1 in     | A 0            |               |                                |                                        |                 |                      |

### 2. Situaciones de Fuerza mayor o caso fortuito

2.1. Ingrese al Sistema de Información de Bienestar Universitario - SIBU a través del sitio web <u>http://www.sibu.unal.edu.co</u> con el usuario del correo institucional personal (*sin el @unal.edu.co*) y la contraseña que utiliza para el mismo.

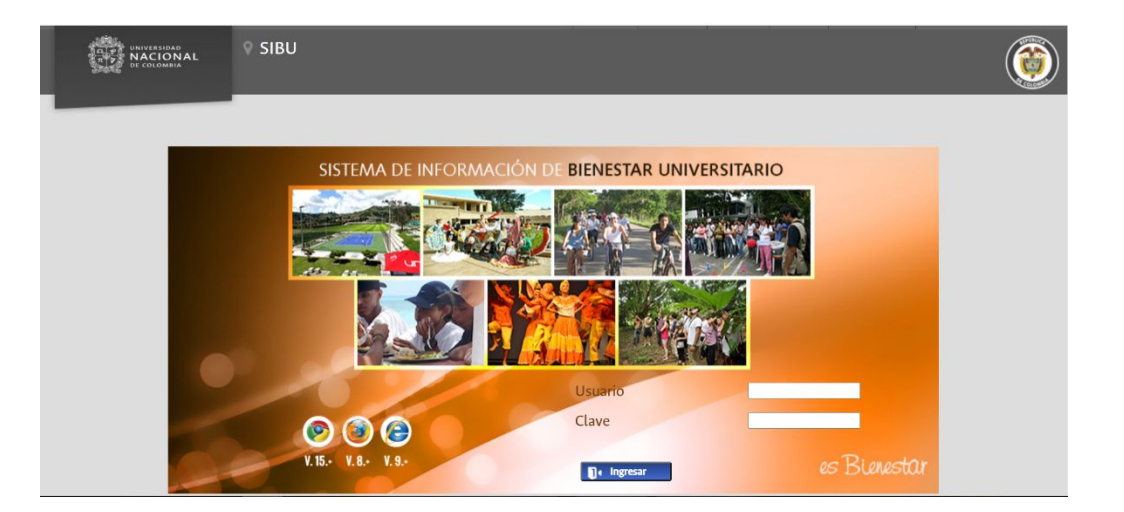

2.2. Una vez ingrese a SIBU, si tiene más de un rol, escoja el referente a *Administrador Gestión y Fomento Socioeconómico;* de lo contrario, el sistema ingresará automáticamente. Seleccione el Menú *Gestión y Fomento* y la opción *Convocatoria*.

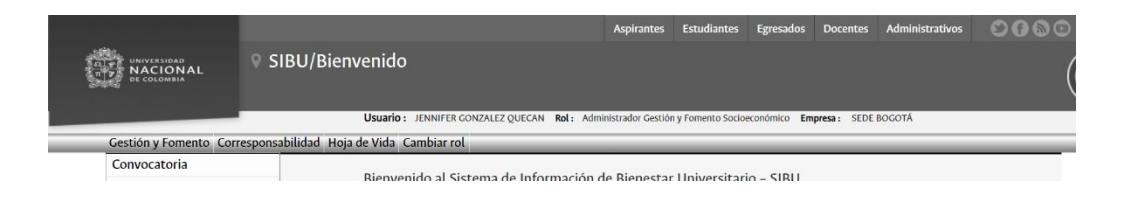

2.3. Al escoger la opción *Convocatoria* se visualizará la siguiente ventana en la cual debe dar clic en el botón *Conv. Directa*. En la ventana emergente, seleccione la opción de acuerdo al tipo de apoyo a entregar y luego dar clic en *Continuar*.

|                              |         | Convocatoria                          |
|------------------------------|---------|---------------------------------------|
| Tipo Convocatoria            | Período | Tipo de Apoyo                         |
| Convocatoria                 | 2014-01 | APOYO ALIMENTARIO                     |
| Convocatoria                 | 2014-01 | APOYO ALIMENTARIO                     |
| Convocatoria                 | 2014-01 | APOYO PARA EL TRANSPORTE ESTUDIANTIL  |
| Convocatoria                 | 2014-01 | APOYO PARA EL TRANSPORTE ESTUDIANTIL  |
| Convocatoria                 | 2014-01 | APOYO PARA EL TRANSPORTE ESTUDIANTIL  |
| Convocatoria                 | 2014-01 | APOYO PARA EL TRANSPORTE ESTUDIANTIL  |
| Convocatoria                 | 2014-01 | APOYO ALIMENTARIO                     |
| Fuerza Mayor o Caso Fortuito | 2014-01 | APOYO ALIMENTARIO                     |
| Fuerza Mayor o Caso Fortuito | 2014-01 | APOYO ECONÔMICO                       |
| Fuerza Mayor o Caso Fortuito | 2014-01 | APOYO PARA EL ALOJAMIENTO ESTUDIANTIL |
| 1 de 40 💌 ir A 0 💌           |         |                                       |

| USUATO : RENUTER CO<br>SIBU/CONVOCATORIA<br>USUATO : RENUTER CO<br>Cestión y Fomento. Acompañamiento Integral. Corresponsabilidad. | NZALEZ QUECAN <b>Rol</b> : Administrador Sede <b>Empresa</b> : SEDE BOCOTÁ |                 |         |      |
|----------------------------------------------------------------------------------------------------|----------------------------------------------------------------------------|-----------------|---------|------|
| Usuario : JENNIFER CO<br>Gestión y Fomento Acompañamiento Integral Corresponsabilidad                                              | NZALEZ QUECAN Rol: Administrador Sede Empresa: SEDE BOGOTÁ                 |                 |         | Aner |
| Gestión y Fomento Acompañamiento Integral Corresponsabilidad                                                                       |                                                                            |                 |         | Si   |
|                                                                                                    | Deportes Cultura Reportes Hoja de Vida Cambiar rol                         |                 |         |      |
|                                                                                                    |                                                                            |                 |         | -    |
| Filtro                                                                                                    |                                                                            |                 |         |      |
|                                                                                                    | Convocatoria                                                               |                 |         |      |
| Tipo Convocatoria Período                                                                                                    | Tipo de Apoyo                                                              | Nº Convocatoria | Estado  |      |
| Convocatoria 2014                                                                                                    | Tipo de Apoyo 🗙 🗙                                                          | 12              | Cerrado |      |
| Convocatoria 2014                                                                                                    |                                                                            | 13              | Cerrado |      |
| Convocatoria 2014 Tipo de Apoyo                                                                                                    | Seleccionar 🗸                                                              | 14              | Cerrado |      |
| Convocatoria 2014                                                                                                    | Seleccionar                                                                | 04              | Cerrado |      |
| Convocatoria 2014                                                                                                    |                                                                            | 05              | Cerrado |      |
| Convocatoria 2014-01                                                                                                    | APOYO PARA EL TRANSPORTE ESTUDIANTIL                                       | 06              | Cerrado |      |
| Fuerza Mayor o Caso Fortuito 2014-01                                                                                               | ADOVO DADA EL ALQUAMIENTO ESTUDIANTIL                                      | 2F              | Cerrado |      |
| Fuerza Mayor o Caso Fortuito 2014-01                                                                                               | AFOTO FAMA EL ALOJAMIENTO ESTODIANTIL                                      |                 | Cerrado |      |
| Fuerza Mayor o Caso Fortuito 2014-01                                                                                               | APOYO ALIMENTARIO                                                          | 31              | Cerrado |      |
| 2014-01                                                                                                    |                                                                            | 09              | Cenado  |      |
| 1 de 40 P P Ir A 0                                                                                                    | APOYO ECONOMICO COVID-19                                                   |                 |         |      |
|                                                                                                    |                                                                            |                 |         |      |

# 2.4. Alojamiento:

|                              |                    | Convocatoria                            |                 |       |
|------------------------------|--------------------|-----------------------------------------|-----------------|-------|
| Tipo Convocatoria            | Periphs            | Tion de Associ                          | Nº Consocatoria | Ertad |
| Convocatoria                 | 2014               | Tipo de Apoyo X                         | 12              | Cerra |
| Convocatoria                 | -2014              |                                         | 13              | Certa |
| Correctoria                  | 2014 Tipo de Apoyo | APOYO PARA EL ALOJAMIENTO ESTUDIANTIL V | 14              | Cerra |
| Canvocatoria                 | 2014               |                                         | 04              | Сетта |
| Convocatoria                 | 2014 Continuar     |                                         | 05              | Certa |
| Convocatoria                 | 2014-01            | APOYO ALIMENTARIO                       | 06              | Certa |
| Fuerza Mayor o Caso Fortuito | 2014-01            | APOYO ALIMENTARIO                       | 25              | Certa |
| Fuerza Mayor o Caso Fortalto | 2014-01            | APOYO ECONÓMICO                         |                 | Cerca |
| Fuerza Mayor o Caso Fortuito | 2014-01            | APOYO PARA EL ALOJAMIENTO ESTUDIANTIL   | . 34            | Cetta |
| Convocatoria                 | 2014-01            | APOYO ALIMENTARIO                       | 44              | Cerra |
| 1040000 #2.0                 |                    |                                         |                 |       |

| Tipo de Apoyo               | APOYO PARA EL ALOJAMIENTO ESTUDIANTI              |
|-----------------------------|---------------------------------------------------|
| Período                     | 2020-03                                           |
| esponsable *                | Facultad V                                        |
| acultad *                   | FACULTAD DE ODONTOLOGÍA                           |
| equiere Condiciones *       | No Y                                              |
| lombre De La Convocatoria * | Convocatoria directa APOYO PARA EL ALOJAMIENTO ES |
| I° Convocatoria *           | Fac_CD_                                           |
| nstitución *                | UNIVERSIDAD NACIONAL DE COLOMBIA                  |

#### 2.5. Transporte:

|               |                             | Área : GESTIÓN Y FOMENTO SOCIOECONÓMICO<br>Programa : Gestión para el Transporte |
|---------------|-----------------------------|----------------------------------------------------------------------------------|
| Convocatoria  | Convocatoria                |                                                                                  |
| Solicitudes   |                             |                                                                                  |
| Aprobar       | Tino de Anovo               | APOYO PARA EL TRANSPORTE ESTUDIANTIL                                             |
| Formalizacion | npo de ripojo               | 2020.02                                                                          |
| Adjudicacion  | Periodo                     | 2020-03                                                                          |
| Participante  | Facultad                    | FACULTAD DE DERECHO, CIENCIAS POLITICAS Y SOCIALES                               |
| Generar Acto  | Requiere Condiciones *      | NO                                                                               |
| Regresar      | Nombre De La Convocatoria * | Convocatoria directa APOYO PARA EL TRANSPORTE ESTUDIAN                           |
| 0             | N° Convocatoria *           | acuerdo 26-28                                                                    |
|               | Institución *               | UNIVERSIDAD NACIONAL DE COLOMBIA                                                 |
|               |                             |                                                                                  |
|               | 🗄 Guardar 🗴 🗊               | Eliminar 🔓 Cerrar 🛇 Reevaluar                                                    |

2.6. Alimentario: Al crear la convocatoria directa de apoyo alimentario, se deben seleccionar las tres tarifas Bono Redimible-Acuerdo 26, Canasta Básica-Acuerdo 26-28 y Economico - Acuerdo 26, y seleccionar el servicio de acuerdo a la tarifa.

|                                                                                                    |                                                          |                                                                          |                               | ,                                       | Aspirantes Estudian                                | tes Egresados Docentes | Administrativos                                      | 0000                |               |
|----------------------------------------------------------------------------------------------------|----------------------------------------------------------|--------------------------------------------------------------------------|-------------------------------|-----------------------------------------|----------------------------------------------------|------------------------|------------------------------------------------------|---------------------|---------------|
| UNIVERSIDAD<br>NACIONAL<br>DE COLOMBIA                                                                                                    | U/Convoca                                                | atoria                                                                   | ONZALEZ QUE                   | CAN <b>Rol</b> : Administ               | trador Sede Empresa :                              | SEDE BOGOTÁ            |                                                      |                     |               |
| Gestión y Fomento Acompañamien                                                                                                    | to Integral Cor                                          | responsabilidad                                                          | d Deportes                    | Cultura Reporte                         | es Hoja de Vida Ca                                 | nbiar rol              |                                                      | _                   |               |
|                                                                                                    |                                                          | 1                                                                        | Area : GESTIC<br>Pro          | on y FOMENTO SC<br>grama : Gestión Alii | mentaria                                           |                        |                                                      |                     |               |
| Convocatoria                                                                                                    |                                                          |                                                                          |                               |                                         |                                                    |                        |                                                      |                     |               |
| Tipo de Apoyo Al                                                                                                    | POYO ALIMENTA                                            | RIO                                                                      |                               |                                         |                                                    |                        |                                                      |                     |               |
| Período 20                                                                                                    | 020-03                                                   |                                                                          |                               |                                         |                                                    |                        |                                                      |                     |               |
| Responsable * Se                                                                                                    | leccionar 🗸                                              |                                                                          |                               |                                         |                                                    |                        |                                                      |                     |               |
| Nombre De La Convocatoria * Co                                                                                                    | nvocatoria directa                                       | APOYO ALIMEN                                                             | TARIO perior                  | lo: 205                                 |                                                    |                        |                                                      |                     |               |
| N° Convocatoria *                                                                                                    |                                                          |                                                                          |                               |                                         |                                                    |                        |                                                      |                     |               |
| Institución *                                                                                                    |                                                          |                                                                          | 6                             | )                                       |                                                    |                        |                                                      |                     |               |
| Tarifas                                                                                                    | Unidades                                                 | Cupos Asigna                                                             | dos Disponil                  | oles                                    | Servicios                                          |                        |                                                      |                     |               |
| BONO REDIMIBLE-ACUERDO 26                                                                                                    | ~ 1                                                      | 0 0                                                                      | 0                             | Bono Redim                              | ible Canasta Básica                                | Económico              |                                                      |                     |               |
| CANASTA BÁSICA-ACUERDO 26<br>ECONÓMICO-ACUERDO 26                                                                                                    | 28                                                       | <b>.</b>                                                                 |                               |                                         |                                                    | 6.75                   | ~ *=                                                 | 4:10<br>ESP         | p.m.          |
| Convocatoria                                                                                                    | 28<br>APOYO                                              | salimenta                                                                | RIO                           |                                         |                                                    | Cartes                 |                                                      | ESP 4:10<br>16/09   | p.m.<br>/2020 |
| Convocatoria<br>po de Apoyo<br>erfodo                                                                                                    | 28<br>APOYO /<br>2020-03                                 | ALIMENTA                                                                 | RIO                           |                                         |                                                    |                        |                                                      | ESP 4:10            | p.m.<br>/2020 |
| Convocatoria<br>po de Apoyo<br>erfodo<br>esponsable *                                                                                                    | 28<br>APOYO /<br>2020-03<br>Seleccior                    | ALIMENTA                                                                 | RIO                           |                                         |                                                    |                        |                                                      | € ESP 4:10          | p.m.<br>/2020 |
| Convocatoria<br>po de Apoyo<br>erfodo<br>esponsable *<br>equiere Condiciones *                                                                                                    | APOYO ,<br>2020-03<br>Seleccior<br>Seleccior             | ALIMENTA<br>aar ×<br>har ×                                               | RIO                           |                                         |                                                    |                        |                                                      | 8 ESP 4:10          | p.m.<br>/2020 |
| Convocatoria<br>po de Apoyo<br>eríodo<br>esponsable *<br>equiere Condiciones *<br>combre De La Convocatoria *                                                                                                    | APOYO,<br>2020-03<br>Seleccior<br>Seleccior<br>Convocat  | ALIMENTA<br>aar ×<br>bar ×<br>coria direct:                              | <i>RIO</i><br>a APOYO         | ALIMENTAF                               | RIO periodo: 21                                    | 22                     |                                                      | € ESP 4:10          | p.m.<br>/2020 |
| Convocatoria<br>po de Apoyo<br>eríodo<br>esponsable *<br>equiere Condiciones *<br>ombre De La Convocatoria *                                                                                                    | APOYO /<br>2020-03<br>Seleccior<br>Seleccior<br>Convocat | ALIMENTA<br>aar ×<br>bar ×<br>coria direct                               | <i>RIO</i><br>a APOYO         | ALIMENTA                                | RIO periodo: 20                                    |                        |                                                      | ŧ ESP 4:10<br>16/09 | p.m.<br>/2020 |
| Convocatoria<br>po de Apoyo<br>erfodo<br>esponsable *<br>equiere Condiciones *<br>ombre De La Convocatoria *<br>° Convocatoria *<br>stitución *                                                                            | APOYO /<br>2020-03<br>Seleccior<br>Convocat              | ALIMENTA<br>an ×<br>par ×<br>coria directa                               | RIO<br>a APOYO                | ALIMENTAR                               | RIO periodo: 24                                    | 22                     |                                                      | ESP 410             | p.m.<br>/2020 |
| Convocatoria<br>po de Apoyo<br>eríodo<br>esponsable *<br>equiere Condiciones *<br>ombre De La Convocatoria *<br>estitución *<br>Tarifas                                                                                    | APOYO /<br>2020-03<br>Seleccior<br>Seleccior<br>Convocat | ALIMENTA<br>ALIMENTA<br>aar ~<br>ooria directa                           | RIO<br>a APOYO                | ALIMENTAI                               | RIO periodo: 20                                    | 22                     | Servicios                                            | €SP 4:10<br>16/09   | p.m.<br>/2020 |
| Convocatoria<br>po de Apoyo<br>eríodo<br>esponsable *<br>equiere Condiciones *<br>ombre De La Convocatoria *<br>° Convocatoria *<br>stitución *<br>Tarifas<br>BONO REDIMIBLE-ACUER                                         | APOYO,<br>2020-03<br>Seleccior<br>Seleccior<br>Convocat  | ALIMENTA<br>aar ~<br>baar ~<br>sooria directa                            | APOYO<br>Cupos<br>0           | ALIMENTA<br>Asignados<br>0              | RIO periodo: 20                                    | D2<br>B00              | Servicios<br>o Redimible                             | €SP 4:10<br>16/09   | p.m.<br>/2020 |
| Convocatoria<br>ipo de Apoyo<br>eríodo<br>esponsable *<br>equiere Condiciones *<br>ombre De La Convocatoria *<br>° Convocatoria *<br>istitución *<br>Tarifas<br>BONO REDIMIBLE-ACUERDO                                     | APOYO,<br>2020-03<br>Seleccior<br>Seleccior<br>Convocat  | ALIMENTA<br>AALIMENTA<br>Aar ><br>Sooria directa<br>Unidades<br>1<br>1   | APOYO<br>Cupos<br>0<br>0      | ALIMENTA<br>Asignados<br>0<br>0         | RIO periodo: 20<br>E<br>Disponibles<br>0<br>0<br>0 | D2<br>Bon<br>Car       | Servicios<br>o Redimible<br>nasta Básica             | ESP 4:10            | p.m.<br>/2020 |
| Convocatoria<br>ipo de Apoyo<br>eríodo<br>eríodo<br>esponsable *<br>equiere Condiciones *<br>ombre De La Convocatoria *<br>° Convocatoria *<br>istitución *<br>Tarifas<br>BONO REDIMIBLE-ACUERDO<br>CANASTA BÁSICA-ACUERDO | APOYO,<br>2020-03<br>Seleccior<br>Seleccior<br>Convocat  | ALIMENTA<br>aar $\checkmark$<br>toria directa<br>Unidades<br>1<br>1<br>1 | APOYO<br>Cupos<br>0<br>0<br>0 | ALIMENTA<br>Asignados<br>0<br>0<br>0    | RIO periodo: 20<br>Disponibles<br>0<br>0<br>0<br>0 | D2<br>Bon<br>Car<br>E  | Servicios<br>o Redimible<br>nasta Básica<br>conómico | € ESP 4:10<br>16/09 | p.m.<br>/2020 |

2.7. Al crear las convocatorias directas en la parte izquierda de la ventana, se habilitará el menú para continuar con el proceso de adjudicación del apoyo.

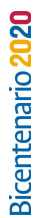

|              |                                                                   |                                                     | rrograma | · OCHOR    | and sensitive mean | 10          |                |  |
|--------------|-------------------------------------------------------------------|-----------------------------------------------------|----------|------------|--------------------|-------------|----------------|--|
| Convocatoria | Convocatoria                                                      |                                                     |          |            |                    |             |                |  |
| Solicitudes  |                                                                   |                                                     |          |            |                    |             |                |  |
| Aprobar      | Tipo de Apovo                                                     | APO                                                 | O ALIME! | VTARIO     |                    |             |                |  |
| ormalizacion | Período                                                           | 2020-02                                             |          |            |                    |             |                |  |
| djudicacion  | Facultad                                                          |                                                     |          |            |                    |             |                |  |
| articipante  | Facultad                                                          | MLL                                                 | LIND DE  | DUNIN      | JEUUIA             |             |                |  |
| enerar Acto  | Requiere Condiciones *                                            | NO                                                  |          |            |                    |             |                |  |
| Regresar     | Nombre De La Convocatoria *<br>N* Convocatoria *<br>Institución * | Convocatoria directa APOYO ALIMENTARIO periodo: 202 |          |            |                    |             |                |  |
|              |                                                                   | directa Odontologia                                 |          |            |                    |             |                |  |
|              |                                                                   | UNIVERSIDAD NACIONAL DE COLOMBIA                    |          |            |                    |             |                |  |
|              | Tarifas                                                           |                                                     | Unidades | Cupos      | Asignados          | Disponibles | Servicios      |  |
|              | BONO REDIMIBLE-ACUERDO                                            | 26                                                  | 1        | 0          | 0                  | 0           | Bono Redimible |  |
|              | CANASTA BÁSICA-ACUERDOS                                           | 26-28                                               | 1        | 0          | 0                  | 0           | Canasta Básica |  |
|              | ECONÓMICO-ACUERDO 2                                               | 6                                                   | 1        | 0          | 0                  | 0           | Económico      |  |
|              |                                                                   |                                                     | _        |            |                    | -           |                |  |
|              | 🖬 Guardar 🔳                                                       | Elimin                                              | ar       | <b>O</b> 1 | teevaluar          |             |                |  |

- 2.8. Solicitudes: Se debe inscribir cada uno de los estudiantes que presentaron solicitud de fuerza mayor o caso fortuito de acuerdo a la normatividad vigente. Se debe diligenciar la siguiente información:
- 2.8.1. Estudiante: Se debe realizar la búsqueda del estudiante por documento de identificación.
- 2.8.2. Fecha solicitud: Corresponde a la fecha en la cual radicó la solicitud de apoyo.
- 2.8.3. *Motivo*: Causal que motivó al estudiante a radicar la solicitud.
- 2.8.4. Tarifa: Apoyo que le será asignado.
- 2.8.5. Documento Presentado: Tipo de documento por medio del cual radicó la solicitud.
- 2.8.6. Observación: Comentarios que considere pertinentes.

| Convocatoria<br>Solicitudes              | Tipo de Apoyo<br>Sede/Facultad | APOYO PARA EL ALOJAMIEN<br>SEDE ROGOTÁ          | TO ESTUDIANTIL | Período<br>Nº Convocatoria | 2020-03<br>ALOJAMJENTO_PRUEBAS_ |
|------------------------------------------|--------------------------------|-------------------------------------------------|----------------|----------------------------|---------------------------------|
| Aprobar<br>Formalizacion<br>Adjudicacion | Solicitudes                    |                                                 | Solicitudes    |                            | ×                               |
| Participante<br>Generar Acto             | Cédula                         | Estudiante *                                    | -              |                            | 6                               |
| Regresar                                 | Y Filtra                       | Fecha Solicitud *<br>Motivo *                   | <b>3</b> 4     | \$/mm/aaaa                 |                                 |
|                                          | - Narro                        | Tarifa *<br>Documento Presentado<br>Observación | Seleccionar    | v.                         |                                 |
|                                          |                                | Guardar 🛛                                       | O Cancelar     |                            |                                 |

2.9. Aprobar: Al dar clic en la opción Aprobar, seleccionar el estudiante y de ser necesario incluir el motivo, documento presentado u observación. Posteriormente, dar clic en el botón Aprobar y el estado de la solicitud pasará a Formalizado.

|               |                                                                                        |                                                                                                    | Programa r G                                                                                                    | escion Aumentaria                                                                                                    | (                                                                                                    |
|---------------|----------------------------------------------------------------------------------------|----------------------------------------------------------------------------------------------------|----------------------------------------------------------------------------------------------------|----------------------------------------------------------------------------------------------------|----------------------------------------------------------------------------------------------------|
| Tipo de Apoyo | APOYO A                                                                                | 1                                                                                                    | Período                                                                                                    |                                                                                                    |                                                                                                    |
| Sede/Facultad | FACULTA                                                                                | D DE ODONTOLOGÍA                                                                                                    |                                                                                                    | ,                                                                                                    | N* Convocato                                                                                                    |
|               | Protect A                                                                              |                                                                                                    |                                                                                                    |                                                                                                    |                                                                                                    |
| Aprobación Se | olicitud                                                                               |                                                                                                    |                                                                                                    |                                                                                                    |                                                                                                    |
|               |                                                                                        |                                                                                                    |                                                                                                    |                                                                                                    |                                                                                                    |
| Filtro        |                                                                                        |                                                                                                    |                                                                                                    | _                                                                                                    |                                                                                                    |
|               |                                                                                        | Participante                                                                                                    | 2                                                                                                    |                                                                                                    |                                                                                                    |
| Т             | arifa                                                                                  | Cédula                                                                                                    | Nombre                                                                                                    | Estado                                                                                                    |                                                                                                    |
| BONO REDIMI   | BLE-ACUERDO                                                                            | 0 26 10. 10 P                                                                                                    |                                                                                                    | ea Solicitado                                                                                                    |                                                                                                    |
| 1 de 1        | ir A O                                                                                 | 1                                                                                                    |                                                                                                    |                                                                                                    |                                                                                                    |
|               |                                                                                        |                                                                                                    |                                                                                                    |                                                                                                    |                                                                                                    |
|               | Tipo de Apoyo<br>Sede/Facultad<br>Aprobación S<br>Filtro<br>T<br>BONO REDIMI<br>1 de 1 | Tipo de Apoyo APOYO A<br>Sede/Facultad FACULTA<br>Aprobación Solicitud<br>Filtro<br>Tarifa<br>BONO REDIMIBLE-ACUERDO<br>1 de 1 ir A 0 | Tipo de Apoyo APOYO ALIMENTARIO<br>Sede/Facultad FACULTAD DE ODONTOLOGÍA<br>Aprobación Solicitud<br>Filtro<br>Participante<br>Tarifa Cédula<br>BONO REDIMIBLE-ACUERDO 26 10: 10 P<br>1 de 1 ir A 0 | Tipo de Apoyo APOYO ALIMENTARIO<br>Sede/Facultad FACULTAD DE ODONTOLOGÍA<br>Aprobación Solicitud<br>Filtro<br>Participante<br>Tarifa Cédula Nombre<br>BONO REDIMIBLE-ACUERDO 26 10; 10 P<br>1 de 1 ir A 0 | Tipo de Apoyo       APOYO ALIMENTARIO       Image: Constraint of the second second sec |

| E ODONTOLOGÍA              |                                                                                                    | Nº Convocatoria                                                                                                    |                                                                                                    |  |
|----------------------------|----------------------------------------------------------------------------------------------------|----------------------------------------------------------------------------------------------------|----------------------------------------------------------------------------------------------------|--|
|                            | Solicitudes                                                                                                    |                                                                                                    | ×                                                                                                    |  |
| Cédula                     | 10                                                                                                    |                                                                                                    | ANI                                                                                                    |  |
| Fecha Aprobación Solicitud | 22/09/2020                                                                                                    |                                                                                                    |                                                                                                    |  |
| Motivo                     | Prueba                                                                                                    |                                                                                                    |                                                                                                    |  |
| Tarifa                     | BONO REDIMIBLE-AC                                                                                                    | UERDO 26                                                                                                    |                                                                                                    |  |
| Documento Presentado       | carta                                                                                                    |                                                                                                    |                                                                                                    |  |
| Observación                | aprobado por case                                                                                                    |                                                                                                    |                                                                                                    |  |
| Aprobar                    |                                                                                                    |                                                                                                    |                                                                                                    |  |
|                            |                                                                                                    |                                                                                                    |                                                                                                    |  |
|                            | E ODONTOLOGÍA<br>Cédula<br>Fecha Aprobación Solicitud<br>Motivo<br>Tarifa<br>Documento Presentado<br>Observación<br>Aprobar | Solicitudes         Solicitudes         Cédula       10         Fecha Aprobación Solicitud       22/09/2020         Motivo       Prueba         Tarifa       BONO REDIMIBLE-ACC         Documento Presentado       Carta         Observación       aprobado por case | Cédula       10         Cédula       10         Fecha Aprobación Solicitud       22/09/2020         Motivo       Prueba         Tarifa       BONO REDIMIBLE-ACUERDO 26         Documento Presentado       Carta         Observación       aprobado por case |  |

2.10. *Formalizar*: Seleccionar el o los estudiantes a los cuales se les notificará para que procedan a realizar la aceptación del compromiso ético.

|                                                                                                    |                                                                                        | Area : CE                                                                                                    | STIÓN Y FOMENT<br>Programa : Gestió                                      | o socioeconi<br>n Alimentaria                | омисо                 |                                                                                                    |
|----------------------------------------------------------------------------------------------------|----------------------------------------------------------------------------------------|----------------------------------------------------------------------------------------------------|--------------------------------------------------------------------------|----------------------------------------------|-----------------------|----------------------------------------------------------------------------------------------------|
| Convocatoria<br>Solicitudes                                                                                                    | Tipo de Apoyo<br>Sede/Facultad                                                         | APOYO AUMENTARIO<br>FACULTAD DE ARTES                                                                                    |                                                                          | Pe<br>N                                      | ríodo<br>Convocatoria | 2020-03<br>2020-03_ARTES_ACUERD                                                                                    |
| perobar<br>ormalizacion<br>dijudicacion<br>anticipante<br>Jenerar Acto<br>Iegresar                                                                                                    | Formalizad     Fatro     Fatro     Fatro     T     BOND     1de1     Node              | Participante<br>Farifa Cédula REDIMILE I OF<br>Ir A O DE<br>Recar                                                        | Nombre                                                                   |                                              |                       |                                                                                                    |
|                                                                                                    |                                                                                        | Cabone , sequencequerer                                                                                                  |                                                                          |                                              |                       |                                                                                                    |
| rvicios Corresponsabili<br>onvocatorias - Gestión y<br>omento<br>ventos -                                                                                                    | dad                                                                                    | para Estudiante                                                                                                    | ar compromiso par                                                        | a la convocatoria                            | a con descripción (   | <br>Convocatoria directa APOYO ALIMENTARIO periodo: 2020-0:<br>Marianza directa APOYO ALIMENTARIO periodo: 2020-0: |
| vicios Corresponsabili<br>onvocatorias - Gestión y<br>omento<br>compañamiento Integral<br>ursos Libres - Deportes                                                                                                    | dad<br>No hay convocatorias                                                            | para Estudiante                                                                                                    | ar compromiso par                                                        | a la convocatoria                            | a con descripción (   | Convocatoria directa APOYO ALIMENTARIO periodo: 2020-0:<br>Mer informative                                         |
| vicios Corresponsabili<br>muoratorias - Gestión y<br>mento<br>entos -<br>compañamiento Integral<br>ursos Libres - Deportes<br>meos Internos -<br>enores                                                                                                    | dad<br>No hay convocatorias                                                            | para Estudiante Debe acept;<br>Convocatorías que está partic                                                             | ar compromiso par                                                        | a la convocatoria                            | a con descripción (   | Convocatoria directa APOYO ALIMENTARIO periodo: 2020-0:<br>Mer informative                                         |
| vicios Corresponsabili<br>nuocatorias - Gestión y<br>mento<br>entos -<br>ompañamiento Integral<br>resos Libres - Deportes<br>reos Internos -<br>portes<br>liler - Cultura                                                                                                    | dad<br>No hay convocatorias<br>Tipo de Apoyo                                           | para Estudiante<br>Convocatorias que está partic<br>Tarifa                                                               | ar compromiso par<br>ipando<br>Nº Convocatoria                           | a la convocatoria<br>Estado                  | a con descripción (   | Convocatoria directa APOYO ALIMENTARIO periodo: 2020-03<br>Matudiomación                                           |
| vicios Corresponsabili<br>mocatorias - Gestión y<br>mento -<br>compañamiento Integral<br>irsos Libres - Deportes<br>meos Internes<br>- portes<br>- portes<br>- let - Cultura                                                                                                    | No hay convocatorias<br>Tipo de Apoyo<br>ADPVYO                                        | para Estudiante Debe acept<br>Convocatorias que está partic<br>Tarifa<br>CANASTA BÁSICA ACUERDOS 26-<br>28               | ar compromiso par<br>ipando<br>Nº Convocatoria<br>directa<br>Odontologia | a la convocatoria<br>Estado<br>PreAdjudicado | a con descripción (   | Convocatoria directa APOYO ALIMENTARIO periodo: 2020-0:                                                            |
| vicios Corresponsabili<br>onuccatorias - Gestión y<br>amento<br>entos -<br>ornpariamiento integral<br>ursos lubres - Deportes<br>meos internos -<br>eportes<br>urler - Cultura<br>rentos - Cultura<br>mvocatorias Grupos Al-<br>Cultura                                                                                          | dad<br>No hay convocatorias<br>Tipo de Apoyo<br>ALIMENTARIO<br>1 de 1 ir A [0          | convocatorias que está partic<br>Tarifa<br>CANASTA BÁSICA-ACUERDOS 26-<br>28                                             | ar compromiso par<br>ipando<br>Nº Convocatoria<br>directa<br>Odontologia | a la convocatoria<br>Estado<br>PreAdjudicado | a con descripción (   | Convocatoria directa APOYO ALIMENTARIO periodo: 2020-0:<br>Matudionación                                           |
| Vicios Corresponsabili<br>anwactorias - Gestión y<br>amento<br>compañamiento Integral<br>uroso Libres - Deportes<br>xmeos Internos -<br>eportes<br>uroso Internos -<br>eportes<br>liler - Cultura<br>neucos - Cultura<br>neucos - Cultura<br>neucos - Cultura<br>neucos - Cultura<br>neucos - Selecciones<br>portívas - Deportes | No hay convocatorias<br>Tipo de Apoyo<br>APOYO<br>1 de 1 ir A [0                       | para Estudiante Debe acept.<br>Convocatorias que está partic<br>Tarifa<br>CANASTA BÁSICA-ACUERDOS 26-<br>28              | ar compromiso par<br>ipando<br>Nº Convocatoria<br>directa<br>Odontologia | a la convocatoria<br>Estado<br>PreAdjudicado | a con descripción (   | Convocatoria directa APOYO ALIMENTARIO periodo: 2020-03<br>Matudiomedato                                           |
| rvicios Corresponsabili<br>ionvocatorias - Gestión y<br>ionento<br>kompaňamiento Integral<br>jursos Libres - Deportes<br>orneos Internos -<br>Peportes<br>Idler - Cultura<br>iventos - Cultura<br>iventos - Cultura<br>ionvocatorias Grupos<br>Al- Cultura<br>ionvocatorias Selecciones<br>peportivas - Deportes                 | dad<br>No hay convocatorias<br>Tipo de Apoyo<br>APOYO<br>ALIMENTARIO<br>1 de 1 ir A [0 | Debe acept<br>para Estudiante Debe acept<br>Convocatorias que está partic<br>Tarifa<br>CANASTA BÁSICA-ACUERDOS 26-<br>28 | ar compromiso par<br>ipando<br>Nº Convocatoria<br>directa<br>Odontologia | a la convocatoria<br>Estado<br>PreAdjudicado | a con descripción f   | Convocatoria directa APOYO ALIMENTARIO periodo: 2020-0:                                                            |

2.11. **Adjudicar**: Proceso mediante el cual se otorga el apoyo en el sistema de información. Se debe seleccionar el estudiante y dar clic en el botón *Aprobar.* En la ventana emergente que se despliega, se debe registrar la fecha de inicio y la fecha fin del apoyo.

| Convocatoria               | Tipo de Apoyo  | APOYO ALIMENTARIO  |        | Período         | 2020-03              |
|----------------------------|----------------|--------------------|--------|-----------------|----------------------|
| iolicitudes                | Sede/Facultad  | FACULTAD DE ARTES  |        | Nº Convocatoria | 2020-03_ARTES_ACUERD |
| probar<br>ormalizacion     | O Adjudicación |                    |        |                 |                      |
| djudicacion<br>articipante | O Filtro       |                    | _      |                 |                      |
| Senerar Acto               | Tarifa         | Servicios Códula N | lombre |                 |                      |
| legresar                   | BONO REDIMIE   | ILEAcuerdo2610(    | 10     |                 |                      |

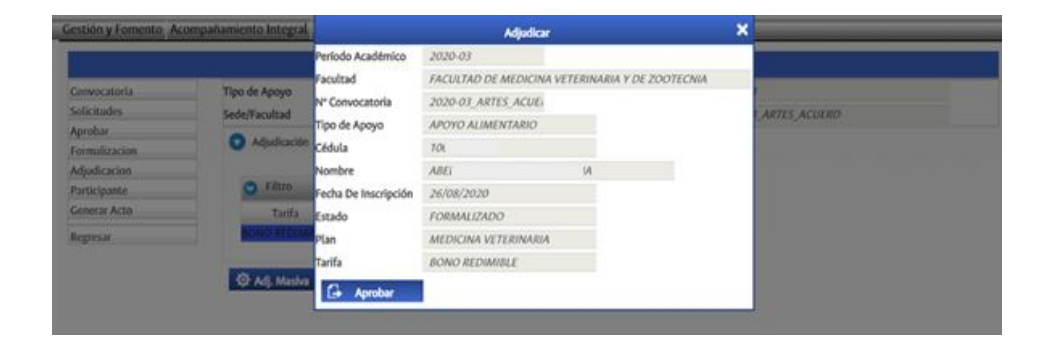

|                                                  |                               |                           | Listado Restaurantes                          |               | 8 |
|--------------------------------------------------|-------------------------------|---------------------------|-----------------------------------------------|---------------|---|
| Cédula                                           | 102                           |                           |                                               |               |   |
| Nombre                                           | W                             |                           | 0                                             |               |   |
| Tarifa                                           | CANAST                        | A BÁSICA-ACUERDOS         | 26-28                                         |               |   |
| - arma                                           |                               |                           |                                               |               |   |
| Unidades                                         | 1                             |                           |                                               |               |   |
| Unidades<br>Fecha Inicio                         | 1<br>Apoyo *                  | 22/09/2020                | \$d/mm/aaaa                                   |               |   |
| Unidades<br>Fecha Inicio<br>Fecha Fin A          | 7<br>• Apoyo *<br>• poyo *    | 22/09/2020 30/11/2020     | 8d/mm/aaaa<br>8d/mm/aaaa                      |               |   |
| Unidades<br>Fecha Inicio<br>Fecha Fin A<br>Servi | 7<br>Apoyo *<br>poyo *<br>cio | 22/09/2020 30/11/2020 C 4 | 8d/mm/aaaa<br>8d/mm/aaaa<br>Valor Universidad | Valor Persona |   |

|              |                 | Área : GEST<br>Pro              | IÓN Y FOMENTO SO<br>ograma : Gestión Alir | CIOECONÓMICO<br>nentaria |                      |  |
|--------------|-----------------|---------------------------------|-------------------------------------------|--------------------------|----------------------|--|
| Convocatoria | Tipo de Apoyo   | APOYO ALIMENTARIO               |                                           | Período                  | 2020-03              |  |
| Solicitudes  | Sede/Facultad   | FACULTAD DE ARTES               |                                           | Nº Convocatoria          | 2020-03_ARTES_ACUERD |  |
| Aprobar      | Adjudiención    |                                 | Confirmar                                 | ×                        |                      |  |
| ormalizacion | Adjudicación    | Desea adiu                      | idicar aunque no exis                     | ta huella                |                      |  |
| Adjudicacion |                 | o esca auja                     |                                           |                          |                      |  |
| Participante | 🕤 Filtro        | V Ac                            | ceptar 🛇                                  | Cancelar                 |                      |  |
| Generar Acto | Tarifa          | Servicios Cédula                | Nombre                                    |                          |                      |  |
| Regresar     | BONO REDIMI     | BLE Acuerdo 26 1000604020 Abeli | la Carrillo Luisa Xime                    |                          |                      |  |
|              |                 |                                 |                                           |                          |                      |  |
|              | The set starter |                                 |                                           |                          |                      |  |
|              | ser Adj. Masiva |                                 |                                           |                          |                      |  |

| Gestión y Fomento A | compañamiento Integral | Corresponsabilidad D    | eportes Cultura Reportes Hoj                                  | ia de Vida Cambia | r rol                |  |
|---------------------|------------------------|-------------------------|---------------------------------------------------------------|-------------------|----------------------|--|
|                     |                        | Área                    | : GESTIÓN Y FOMENTO SOCIOECO<br>Programa : Gestión Alimentari | ONÓMICO<br>ia     |                      |  |
| Convocatoria        | Tipo de Apoyo          | APOYO ALIMENTARIO       | ADVERTENCIA                                                   | x do              | 2020-03              |  |
| Solicitudes         | Sede/Facultad          | FACULTAD DE ARTES       | ADVERTENCIA                                                   | nvocatoria        | 2020-03_ARTES_ACUERD |  |
| Aprobar             | Adjudicación           |                         |                                                               |                   |                      |  |
| Formalizacion       |                        |                         | Se guardó el registro.                                        | 4                 |                      |  |
| Adjudicacion        |                        |                         |                                                               |                   |                      |  |
| Participante        | S Filtro               |                         | _                                                             | -                 |                      |  |
| Generar Acto        | Tarifa                 | Servicios Cédula        | No. 1                                                         |                   |                      |  |
| Regresar            | BONO REDIMIE           | 3LE Acuerdo 26 10006040 | Continuar                                                     |                   |                      |  |
|                     |                        |                         |                                                               |                   |                      |  |
|                     | 😳 Adi Masiya           |                         |                                                               |                   |                      |  |
|                     | and real master        |                         |                                                               |                   |                      |  |
|                     |                        |                         |                                                               |                   |                      |  |
|                     |                        |                         |                                                               |                   |                      |  |
|                     |                        |                         |                                                               |                   |                      |  |
|                     |                        |                         |                                                               |                   |                      |  |

2.12. **Participante**: En esta funcionalidad se encuentran todos los estudiantes que presentaron solicitudes de apoyo por Fuerza Mayor o Caso Fortuito.

|               |                            | Área : GESTIÓ<br>Prog   | N Y FOMENTO SOCIOEC<br>rama : Gestión Alimentar | омóмісо<br>іa |         |                      |
|---------------|----------------------------|-------------------------|-------------------------------------------------|---------------|---------|----------------------|
| Convocatoria  | Tipo de Apoyo              | APOYO ALIMENTARIO       |                                                 | Período       |         | 2020-03              |
| Solicitudes   | Sede/Facultad              | FACULTAD DE ARTES       |                                                 | N* Convocato  | oria    | 2020-03_ARTES_ACUERD |
| Aprobar       |                            |                         |                                                 |               |         |                      |
| Formalizacion | Participante               |                         |                                                 |               |         |                      |
| Adjudicacion  |                            |                         |                                                 |               |         |                      |
| Participante  | <ul> <li>Filtro</li> </ul> |                         |                                                 |               |         |                      |
| Generar Acto  |                            | Particip                | ante                                            |               |         |                      |
| Regresar      | Tarifa                     | Tipo de Servicio Cédula | Nombre                                          | Estado        | Puntaje |                      |
|               | BONO REDIMI                | NLE Acuerdo26 10        |                                                 | aAdjudicado   |         |                      |
|               | 1 de 1                     | WA 0                    |                                                 |               |         |                      |
|               |                            |                         |                                                 |               |         |                      |

2.13. *Generar Acto*: Se deben registrar los actos administrativos mediante los cuales se adjudican los apoyos socioeconómicos de acuerdo a la normatividad vigente.

|                          |                               |                | Área : GESTIÓN Y<br>Program | FOMENTO SOC<br>a : Gestión Alim | IOECONÓMICO<br>entaria |                      |
|--------------------------|-------------------------------|----------------|-----------------------------|---------------------------------|------------------------|----------------------|
| Convocatoria             | Tipo de Apoyo                 | APOYO ALIMENT  | ARIO                        | in sulling su                   | Período                | 2020-03              |
| Solicitudes              | Sede/Facultad                 | FACULTAD DE AR | TES                         |                                 | N* Convocatoria        | 2020-03_ARTES_ACUERD |
| Aprobar<br>Formalizacion | Cenerar Acto                  |                |                             |                                 |                        |                      |
| Participante             | O Filtro                      |                |                             | _                               |                        |                      |
| Regresar                 | Tipo de Apoyo<br>BONO REDIMIE | o Cédula       | Nombre                      | v<br>u v                        |                        |                      |
|                          | 1 de 1 in A                   |                |                             |                                 |                        |                      |

|               |               |           | Área : GESTIÓ        | ÓN Y FOMENTO S | OCIOECONÓMICO | _     |                    |   |
|---------------|---------------|-----------|----------------------|----------------|---------------|-------|--------------------|---|
| Convocatoria  | Tipo de Apoyo | ΑΡΟΥΟ Α   |                      | Acto           |               | × 20. | 20-03              | _ |
| Solicitudes   | Sede/Facultad | FACULTA   |                      |                |               | 20.   | 20-03 ARTES ACUERD |   |
| Aprobar       | Canada Anta   |           | Tipo De Acto         | Acta 🗸         |               |       |                    |   |
| Formalizacion | General Acto  |           | Nº Del Acto          | 123            |               |       |                    |   |
| Adjudicacion  |               |           | Quién Firma          | BERNAL RINCO   | ON BLAN       |       |                    |   |
| Participante  | S Filtro      |           | Cargo De Quién Firma |                |               |       |                    |   |
| Generar Acto  |               |           | Fecha Del Acto       | 25/08/2020     | 🖪 dd/mm/aaaa  |       |                    |   |
| Regresar      | Tipo de Apoyo | Cédu      | a Accentar           |                |               |       |                    |   |
|               | BONO REDIMIB  | LE 100060 | Aceptar              | r:             |               |       |                    |   |
|               | 1 de 1 ir A   | 0         | 1                    |                |               |       |                    |   |
|               | B. com        |           |                      |                |               |       |                    |   |
|               | E Generar     |           |                      |                |               |       |                    |   |
|               |               |           |                      |                |               |       |                    |   |
|               |               |           |                      |                |               |       |                    |   |
|               |               |           |                      |                |               |       |                    |   |